## How to: Upload a Patient List

읍

Last Modified on 02/20/2024 2:42 pm EST

Uploading patients into your Updox Address Book can give you easy access to tools such as Reminders, Video Chat, and Text!

NOTE: If you are using Updox with a connected EHR in which patient data is integrated, please do not upload a patient list unless directly working with an Updox team member.

## Step 1:

Create the .CSV list of patient information, following the Updox standard map. (click here @ to download our template)

## Step 2:

To access the file upload area in Updox, click on Menu - Tools - File Updox (.csv)

| 🕷 Home            | 🖋 Tools         | 📽 Admin |
|-------------------|-----------------|---------|
| Auto-zoom ON      |                 | 0       |
| Usage Informati   | ion             |         |
| Analytics         |                 |         |
| My Signature      |                 |         |
| Direct Trust Acti | vation          |         |
| Master Service A  | Agreement       |         |
| File Upload (.csv | <sup>()</sup>   |         |
| Print Schedule    |                 |         |
| User and Patien   | t Audit History | /       |
|                   |                 |         |

## Step 3:

Choose your patient-upload file from your device. In the first dropdown, choose **Updox Standard Maps**, then **Patients.** Click **Upload File** to start the upload.

| Fil | e Upload (.csv)                                                    |
|-----|--------------------------------------------------------------------|
|     | Browse for a .csv file to upload<br>Choose File Patient Upload.csv |
|     | Select Your Vendor Version 🗸                                       |
|     | Patients -                                                         |
|     | UPLOAD FILE                                                        |
|     | DOWNLOAD TEMPLATE                                                  |
|     |                                                                    |

**Tip:** A sample .CSV will open in a separate tab. When creating your patient list, you must follow the standard format exactly as displayed, ensuring that all the columns are in the correct order.

Step 4: Your .CSV will display under Unprocessed Files.

| Browse for a .csv file to upload | Filename           | Uploaded            | Status |
|----------------------------------|--------------------|---------------------|--------|
| Choose File No file chosen       | Patient Upload.csv | 02/09/2024 10:02 AM | 0      |
| Select Your Vendor Version 🔹     | Processed Files    |                     |        |
| No Files for Vendor 🗸            |                    |                     |        |
|                                  |                    |                     |        |
|                                  |                    |                     |        |

Once your file is finished processing, it will automatically move to Processed Files.

|                                  | Processed Files    |                     |  |
|----------------------------------|--------------------|---------------------|--|
| Browse for a .csv file to upload | Filename           | Uploaded            |  |
| Choose File No file chosen       | Patient Upload.csv | 02/09/2024 10:02 AM |  |
| Select Your Vendor Version 🔹     |                    |                     |  |
| No Files for Vendor              |                    |                     |  |
|                                  |                    |                     |  |

**Troubleshooting Tips:** If your file fails to upload, you can check the following common issues:

• Make sure the columns in your file are in the exact same order as the standard template provided by Updox.

• Check the format of how you added zip codes and make sure it matches the sample in the template. *If you have any additional issues with importing your patient list, please contact our support team directly.*